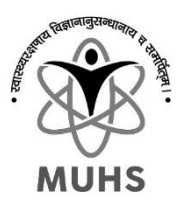

# Online Fees Payment Process for Application Form Fees For Fellowship And Certificate Courses

### Stages (Short Note):

(for detailed instructions refer User Guide section)

- Visit: <u>https://muhs.unisuite.in/</u> for online Payment
- Under College Fees / Receipts Section Click on "Click here to pay"
- Select "Get New Fees Token" if you don't have pre generated Fees Token, if yes then Select "I have a token" Fees Token : is the request number generate for single purpose and can be used latter on to pay the same. The request number OR Token number can be used for the future reference for payment or receipt download and same will be sent to your email & SMS as well.

once Generated you can use fees token to pay fees or download the receipt latter on

- $\circ$  "I have a token" :
  - Select "Pay Now" then enter your fees token number and Captcha and click Search and Proceed
  - Verify your contact details with OTP, check all the details, accept the terms and conditions and follow the instructions for payment.
  - Once the payment is done you will receive the downloadable University Receipt as well as over the email. if needed you can submit the copy of this receipt (only if needed or asked)
- o "Get New Fees Token" :
  - Select "Generate Fees Token" provide the required data as per the following instructions and generate the fees token. [Please refer to user guide for particular selection details]

### **Important Notes:**

- You will receive the direct payment link to your email with the generated token which can be use to make payment latter on or to redownload the receipt again.
- If you chose to pay through NEFT/RTGS there is a different account number per transaction.
- For any kind of payment related support or query please drop the email at: <u>muhs\_support@unisuite.in</u>
- There are detailed instructions written on the web portal kindly read and follow the same carefully.
- In case the payment deducted but you did not receive any receipt. It is highly recommended to wait for 1 or 2 hours before any next attempt. you will receive receipt over the email in case the transaction status updates to success. Or it will be rejected and refunded after 2-hour period.
- You can use same token (link) for multiple time till the successful payment or as long as the Token is valid.
- There is a fix validity or expiry for the token and you will have to pay the fees before the validity ends. The same is displayed on the summery page as well.

#### User Guide : "Generate New Fees Token"

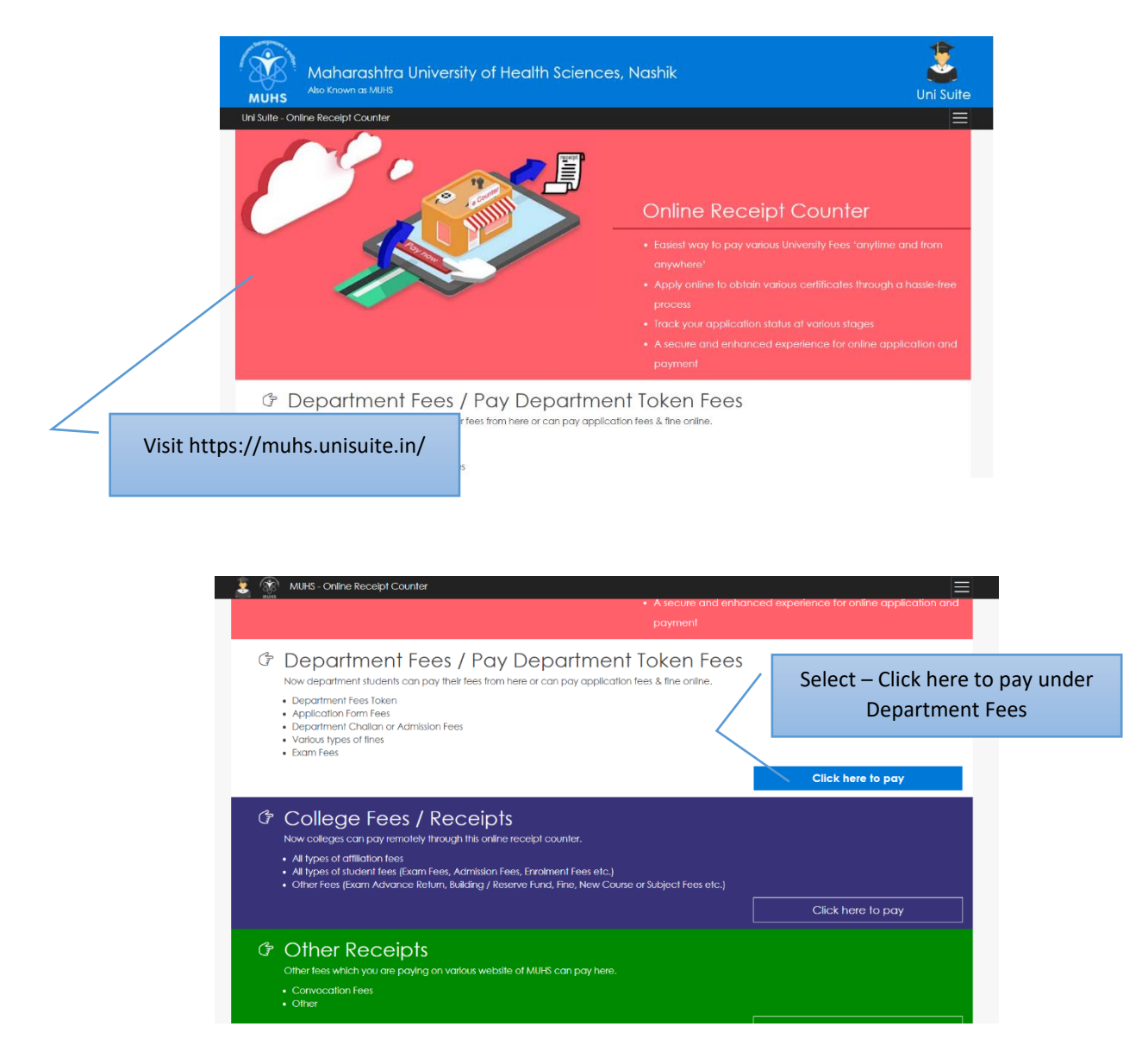

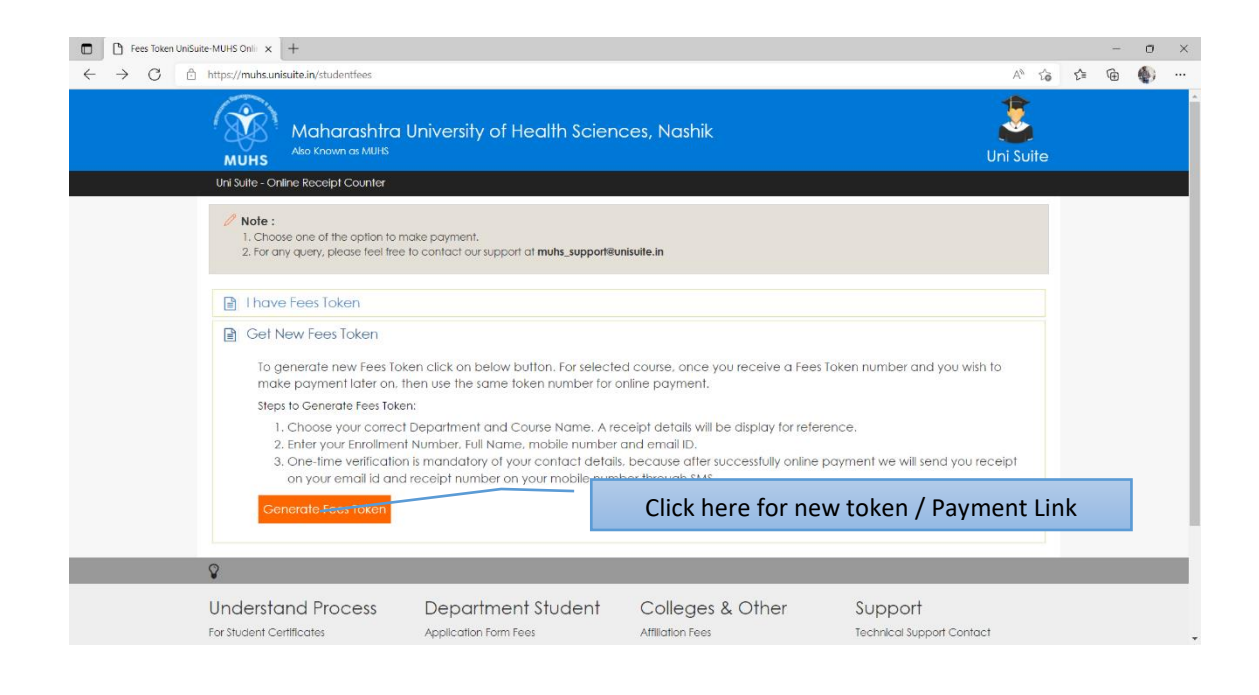

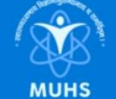

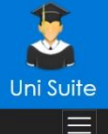

Uni Suite - Online Receipt Counter

#### Important Instructions:

- 1. Kindly choose correct "Department Name" and "Fees To Pay" to generate fees token
- 2. Your Email ID and Mobile Number must be verified so that we can send notifications for your payment current status. This is one time verification for first payment request to ORC finance gateway, you will receive an OTP on your EmailiD or Mobile Number. 3. When you submit all required details, you will receive a Fees Token (e.g.FSTKNXXX1234567890) which is uniquie fees token number provide to you.
- 4. After your successful payment you will receive a payment receipt.
- 5. Note : Once your fees token genereated for selected "Fees To Pay" and you wish to pay fees later on, use the same fees token number for payment. 6. Select Paying For "college" if you are a college, "Department" if you are a student, Party Doner etc respective of who you are. 7. If student select your department in both "Section" and "Select Department".
- 8. If college select your college if already affiliated or select "New college or Not in list" and "0033 affiliation department" as section if you are paying affiliation, new course fees etc.
- 9. For Affliction, course, college etc. there are multiple components need to be paid separately as per the given notification. After successful and timely payment of all the components you application will be considered only.

| section [5047] University Department Cell (Fellowship)  Note: Select Department Paying For Department Department Note: available fees for the perficular type can only be selected on the basis of this, if you are student then select department, if college then select college, for party, donor etc. select respectively                                                                                                    | select<br>lowship)                                                              |  |  |  |  |  |  |  |
|----------------------------------------------------------------------------------------------------|---------------------------------------------------------------------------------|--|--|--|--|--|--|--|
| [5047] University Department Cell (Fellowship)         Note: select Department or Section here         Paying For         Department         Department         Image: Select for specific department cell (Fellowship)         Note: available fees for the perficular type can only be decided on the basis of this, if you are student then select department, if college then select college, for party, donor etc. select respectively                                                                                           | select<br>lowship)                                                              |  |  |  |  |  |  |  |
| elect Paying for<br>Department Paying For Department Department Department Note : available fees for the perficular type can only be relected on the basis of this, if you are student then select department, if college then select college, for party, donor etc. select respectively                                                                                                    | select<br>lowship)                                                              |  |  |  |  |  |  |  |
| Department         Select for specific department and :           Department         Department           Department         [5047] University Department Cell (Fell           Note: available fees for the pericular type can only be effected on the basis of this, if you are student then select department, if college then select college, for party, donor etc. select respectively.                                                                                                    | select<br>lowship)                                                              |  |  |  |  |  |  |  |
| Note : available fees for the perticular type can only be rejected on the basis of this, if you are student then select department, if college then select college, for party, donor etc. select respectively                                                                                                    |                                                                                 |  |  |  |  |  |  |  |
|                                                                                                    |                                                                                 |  |  |  |  |  |  |  |
| For Department                                                                                                    |                                                                                 |  |  |  |  |  |  |  |
|                                                                                                    |                                                                                 |  |  |  |  |  |  |  |
| (5047) University Department Cell (Fellowshin) (Administration) Select appropriate fees a                                                                                                    | s per your requirement                                                          |  |  |  |  |  |  |  |
| Note: Fees related to selected department can only be selected                                                                                                    |                                                                                 |  |  |  |  |  |  |  |
|                                                                                                    |                                                                                 |  |  |  |  |  |  |  |
| Select Fees To Pay Check F                                                                                                    | ees to                                                                          |  |  |  |  |  |  |  |
| Application Form Fees For Felloship And Certificate Courses - Dental be paid                                                                                                    | i and                                                                           |  |  |  |  |  |  |  |
| bifurca                                                                                                    | ation                                                                           |  |  |  |  |  |  |  |
|                                                                                                    |                                                                                 |  |  |  |  |  |  |  |
|                                                                                                    | /                                                                               |  |  |  |  |  |  |  |
| Sr. No. Code Head Name                                                                                                    | Amount                                                                          |  |  |  |  |  |  |  |
| (1) == F=================================                                                                                                    | =                                                                               |  |  |  |  |  |  |  |
| Enter college Total Heads 1 To                                                                                                    | tal Fees Amount:                                                                |  |  |  |  |  |  |  |
| available in the<br>list Select College Details<br>Select College : Select College : Select College Check Box and select your co<br>drop down – if your college is not in the list<br>check box                                                                                                    | llege from the given<br>at then uncheck this                                    |  |  |  |  |  |  |  |
| Payee Name                                                                                                    |                                                                                 |  |  |  |  |  |  |  |
| Note: [This will be primed on Received From - Ike student name etc here]                                                                                                    |                                                                                 |  |  |  |  |  |  |  |
| Enter Payee or Reference No. :<br>Student Name Note : any Reference no like Enrollment no, Tender no etc. With OTP                                                                                                    |                                                                                 |  |  |  |  |  |  |  |
| here Mobile No. : Email ID :                                                                                                    | Verify Email ID                                                                 |  |  |  |  |  |  |  |
| <ul> <li>Terms and Conditions</li> <li>It is the applicant responsibility to fill correct details.</li> <li>During transaction process please do not refresh page or press back button, otherwise your amount may be accidentally will not receive to university account. In that case the deducted amount will be refunded to your account as per respect.</li> <li>Applicant has to ensure that provided Mobile no and Email should be correct, so we can notify payment status through the status through a conditions.</li> </ul> | y debited from your account and it<br>live Banks refund policy.<br>Email or SMS |  |  |  |  |  |  |  |
| Accept terms Proceed Proceed                                                                                                    |                                                                                 |  |  |  |  |  |  |  |

## Follow the further instructions and make payment

#### User Guide : "Paying Fees Token"

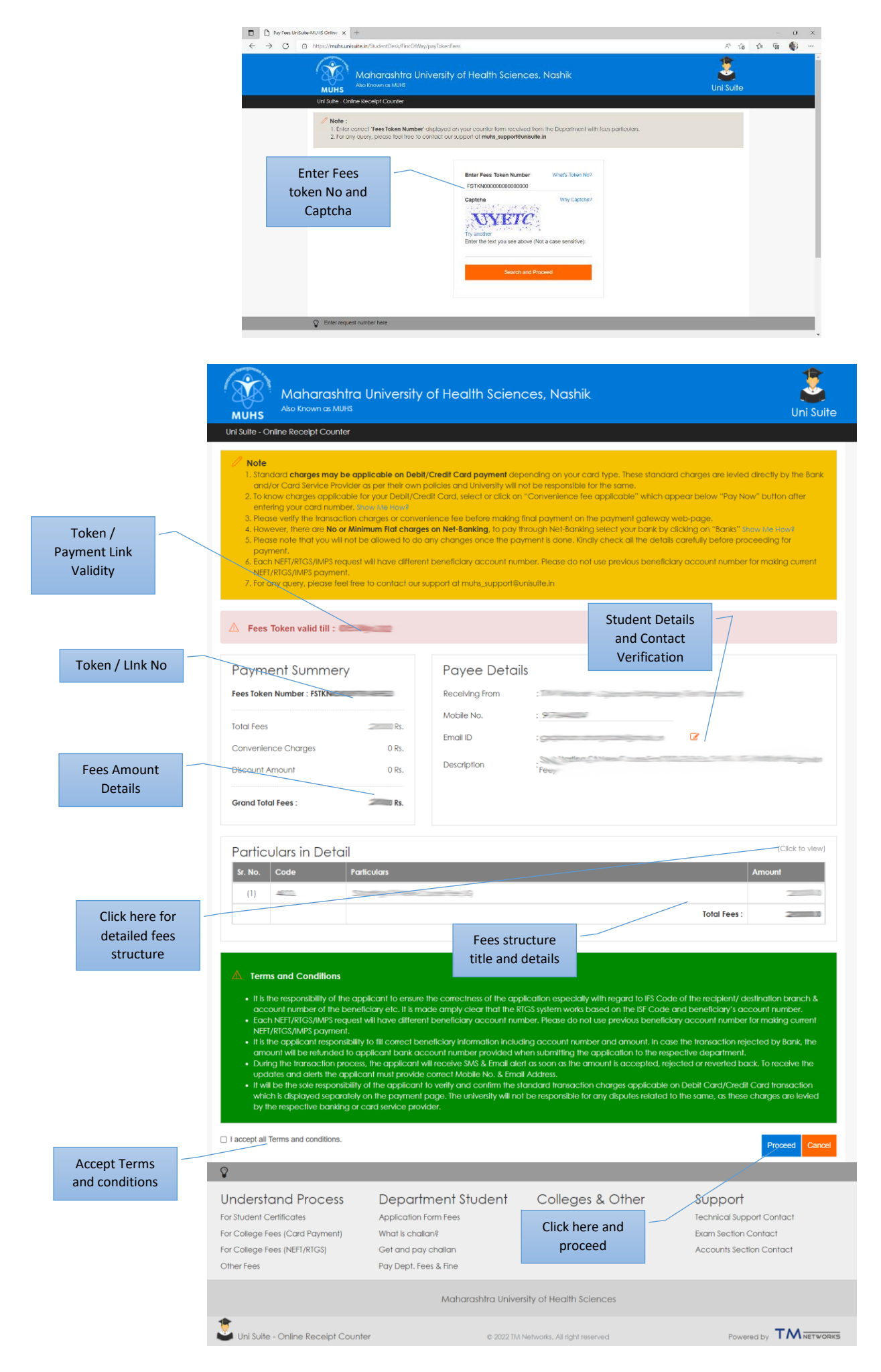

### Follow the further instructions and make payment

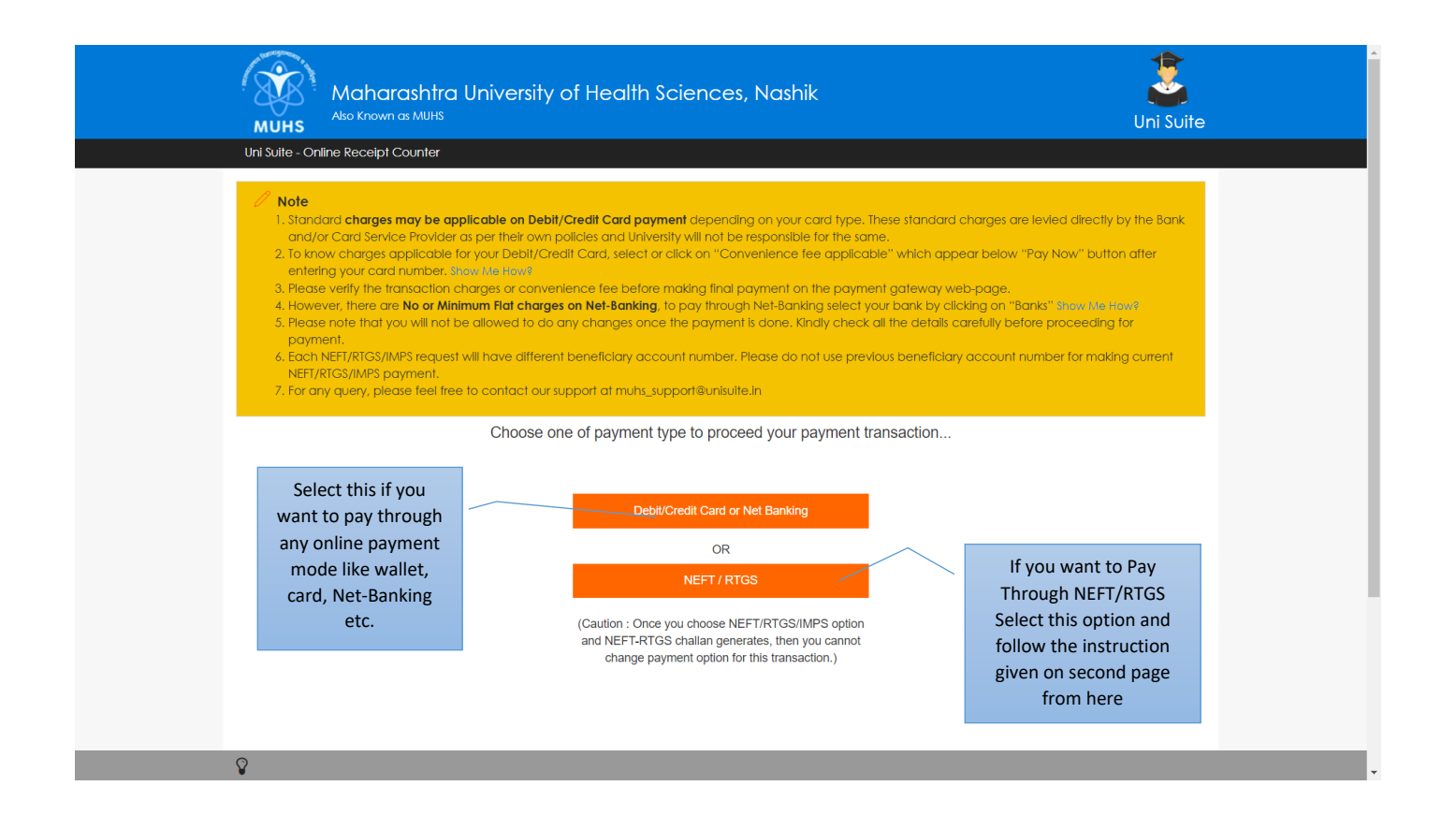

## Payment Through Card/Wallet/Net-Banking etc online Modes

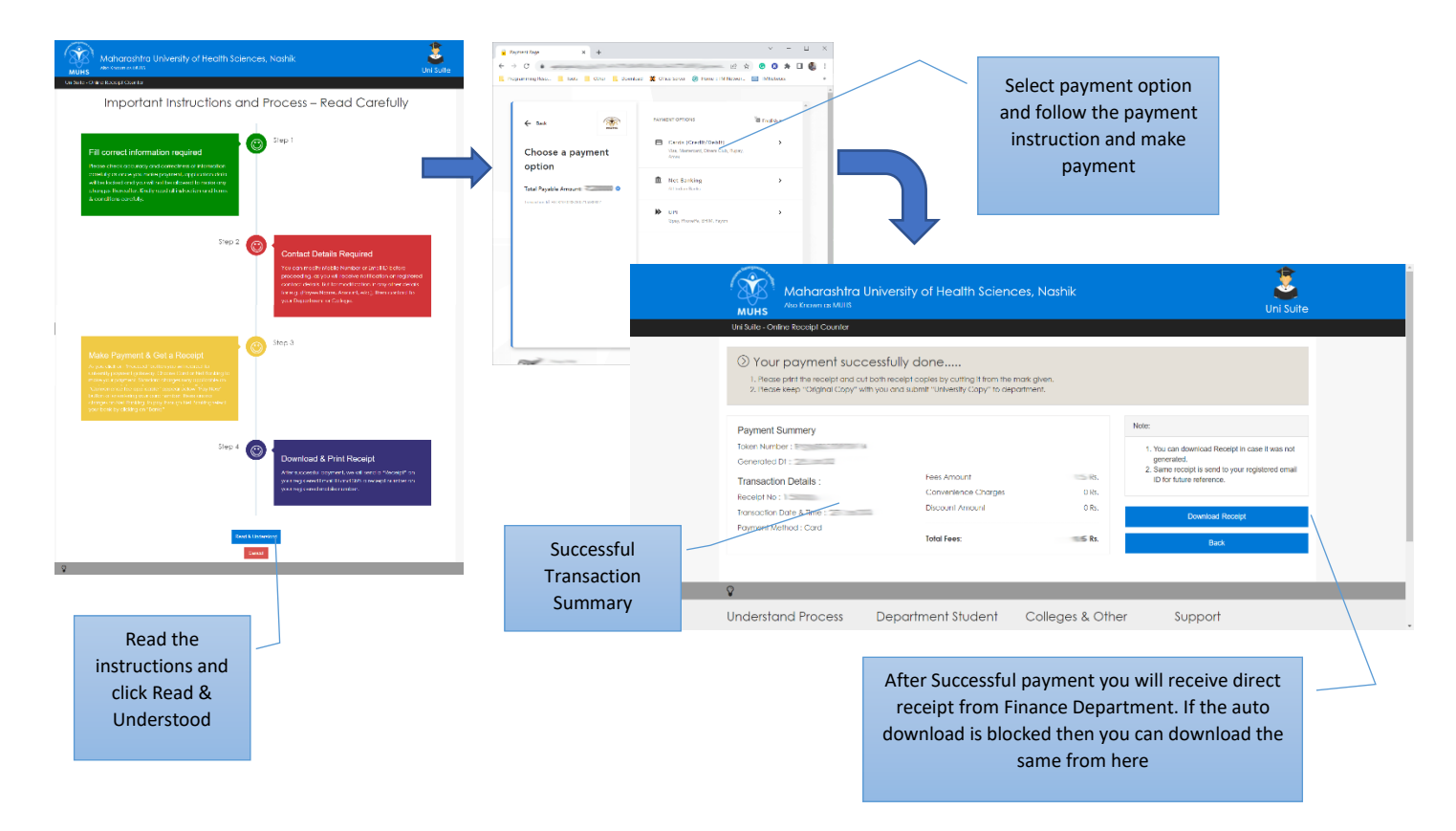

Receipt is in two copies – Keep the original copy and attach the University copy to you application

# Payment Through NEFT/RTGS Offline Modes

| <complex-block></complex-block>                                                                                                    | ess Department of the first of the second second se | ar concretectly will de boare with author<br>anaction addition of the boare with author<br>and the addition of the boare with author<br>and the addition of the addition of the additio | any signature and sets.                                                                                                    | Suite                                                                                                    |
|----------------------------------------------------------------------------------------------------|----------------------------------------------------------------------------------------------------|----------------------------------------------------------------------------------------------------|----------------------------------------------------------------------------------------------------|----------------------------------------------------------------------------------------------------|
|                                                                                                    | Source                                                                                                    | ar considered water to nore with curve<br>program of the original occurs.                                                                                                    | By signature and lead.                                                                                                    |                                                                                                    |
| All contained in the second intervent of the second intervent of th                                                                                                    | a cocount detail a cocount detail b concerner out ingenerate an idea in taken, take, on a period b concerner out ingener the concerner of the concerner of the  | ar constituenty say af to bore with autros<br>anaccion obtain for both account<br>of the say of the saccount<br>Affection from                                                                                                    | My synchren project.                                                                                                    |                                                                                                    |
| I or entropy of a start start start   I or entropy of a start start   I or entropy of a start start                                                                                                    | sess Depor<br>Assicution from fees<br>well to column <sup>4</sup><br>Here by Dept. fees & The                                                                                                    | proceed<br>Affeign free                                                                                                    | See Sec and Pro                                                                                                    |                                                                                                    |
|                                                                                                    | sess Depo<br>Assicution from fees<br>well with a condumt<br>of ear or any chatten<br>Pay Dept. fees & Pre                                                                                                    | proceed<br>Affeight free                                                                                                    | Sep Severard Per                                                                                                    |                                                                                                    |
| And a second definition     And a second definition                                                                                                    | ress Depa<br>Application from fees<br>well Wild Is calcular<br>Gene and port data<br>Pay Dept. fees & Pre                                                                                                    | Affection free                                                                                                    | Skg Sine and Pro                                                                                                    |                                                                                                    |
|                                                                                                    | Less Depa<br>Addicator fam fess<br>Herti) Weld kacadan<br>Pey Dept. Fees & Fine                                                                                                    | Affection free                                                                                                    | Skip Save and Pro                                                                                                    |                                                                                                    |
|                                                                                                    | tess Depo<br>Addiction from fees<br>Wed Is coldant <sup>4</sup><br>Off error top chatton<br>Pay Dept. fees & fine                                                                                                    | oroceed Other                                                                                                    | Skip Save and Pro                                                                                                    | -                                                                                                    |
|                                                                                                    | ress Depo<br>Assicution from Fors<br>Well s calcular<br>Gef and top schalan<br>Pay Dept. Fees & The                                                                                                    | Afficient frees                                                                                                    | Skip Save and Pro                                                                                                    |                                                                                                    |
|                                                                                                    | ress Depa<br>Acetoation from fros<br>Wal is calcular<br>Get and pay chalan<br>Pay Dept. Fees & The                                                                                                    | oroceed Other                                                                                                    | Skip Save and Pr                                                                                                    |                                                                                                    |
| Image: Control of the state of the state of th                                                                                                    | ress Depa<br>Appleation from free<br>Wall's craiter?<br>Get and pay challen<br>Pay Dept. Fees & The                                                                                                    | Other                                                                                                    |                                                                                                    | occeed                                                                                                    |
| ACCURATE CONCEPTION       ACCURATE CONCEPTION         ACCURATE CONCEPTION       ACCURATE CONCEPTION         ACCURATE CONCEPTION       ACCURATE CONCEPTION <td>Application Torn Fea<br/>Application Torn Fea<br/>Hent) Wank is cardian<br/>Get and pay chatan<br/>Pay Dept. Fees &amp; thre</td> <td>Affligtion Frees</td> <td></td> <td></td>                                                                                                    | Application Torn Fea<br>Application Torn Fea<br>Hent) Wank is cardian<br>Get and pay chatan<br>Pay Dept. Fees & thre                                                                                                    | Affligtion Frees                                                                                                    |                                                                                                    |                                                                                                    |
|                                                                                                    | nent) Whot's challant?<br>) Get and pay challan<br>Pay Dept, Fees & Fine                                                                                                    | A MINING MARKED AND AND AND AND AND AND AND AND AND AN                                                                                                    | Support<br>Technical Survey Control                                                                                                    |                                                                                                    |
|                                                                                                    | a) Get ana pay chailan<br>Pay Dopt. Foos & Fine                                                                                                    | College Student Fees                                                                                                    | Exam Section Contact                                                                                                    |                                                                                                    |
|                                                                                                    |                                                                                                    | Payment by kilus                                                                                                    | Accounts section Contact                                                                                                    |                                                                                                    |
|                                                                                                    |                                                                                                    |                                                                                                    |                                                                                                    |                                                                                                    |
|                                                                                                    | equest accepted                                                                                                    |                                                                                                    |                                                                                                    |                                                                                                    |
| Event Construction     Event Construction     Event Constru                                                                                                    | and Token form is generated same send to you<br>n form on your Email ID, kindly download from h                                                                                                    |                                                                                                    |                                                                                                    |                                                                                                    |
|                                                                                                    |                                                                                                    |                                                                                                    |                                                                                                    | your                                                                                                    |
| W Yor Reading   W Yor Reading   W Yor Reading   W water and the second structure is send of second is a second second s                                                                                                    |                                                                                                    |                                                                                                    |                                                                                                    |                                                                                                    |
| Even and the second transmission of the second transmission of the seco                                                                                                    |                                                                                                    | Nobile No. :                                                                                                    |                                                                                                    |                                                                                                    |
|                                                                                                    |                                                                                                    | Email ID :                                                                                                    |                                                                                                    |                                                                                                    |
| ead the uctions and k Read & derstood   derstood   with the groups in the understood in the understood in the                                                                                                    |                                                                                                    |                                                                                                    |                                                                                                    | After successful                                                                                                    |
| ead the uctions and k Read & derstood ead the unit is used to be used. All of the use is used to be used. The use is used to be used. The use is used to be used. Any of the use is used to be used. The use is used to be used. Any of the use is used to be used. Any of the use is used to be used. The use is used to be used. The use is used to be used. Any of the use is used to be used. Any of the use is used to be used. Any of the use is used to be used. Any of the use is used to be used. Any of the use is used to be used. Any of the use is used to be used. Any of the use is used to be used. The use is used to be used. Any of the use is used to be used. Any of the use is used to be used. Any of the use is used to be used. Any of the use is used to be used. Any of the use is used to be used. Any of the use is used to be used. Any of the use is used to be used. Any of the used to be used. Any of the use is used to be used. Any of the use is used to be used. Any of the use is used to be used. Any of the use is used to be used. Any of the use is used to be used. Any of the use is used to be used. Any of the use is used to be used. Any of the use is used to be used. Any of the use is used to be used. Any of the use is used to be used. Any of the use is used to be used. Any of the use is used to be used. Any of the uset of the uset is used to be used. Any of the use is used to                                                                                                    |                                                                                                    |                                                                                                    |                                                                                                    | NEFT/RTGS challar                                                                                                    |
| ead the<br>uctions and<br>k Read &<br>derstood<br>The minimum constraints<br>Automatic and the second data is a large base from a large base from                                                                                                    |                                                                                                    |                                                                                                    | ge                                                                                                    | eneration the summ                                                                                                    |
| Lictions and<br>k Read &<br>derstood       ment Student<br>Charge Same free<br>Charge Same free<br>C |                                                                                                    |                                                                                                    | p                                                                                                    | age will appear with                                                                                                    |
| k Read &     Available of the source description of the source description of the source descrip                                                                                                    |                                                                                                    |                                                                                                    |                                                                                                    | the details.                                                                                                    |
| derstood         Wyorkey fail         Ausschleite Duraut         Wyorkey fail         Ausschleite Duraut         Wyorkey fail         Workey fail         Washerschreite University of Health Science         At Mahrul Dhindori road,         Nashik 422022,         MAHARASHTRA   Maharashtra University of Health Science  At Mahrul Dhindori road,         Nashik 422022,         MAHARASHTRA   Maharashtra University of Health Science  Fund Transfer Details  Fund Transfer Details  Fund Transfer Details  Fund Transaction Status  Beneficiary IFSC Code   Maharashtra University of Health Bank account details on         which the payment need to         browney fail         Workey fail         Maharashtra University of Health Bank account details on         which the payment need to         browney fail         Sea of the payment need to         browney fail         Sea of the payment         sea of the payment         sea                                                                                                    |                                                                                                    |                                                                                                    |                                                                                                    |                                                                                                    |
|                                                                                                    | r form with Authorized Signatory specification. H                                                                                                    | Kindly click "Download NEFT/RTGS I                                                                                                    | Form" to get transfer form.                                                                                                    |                                                                                                    |
| Fund Transfer Details       Transaction Status         Beneficiary Name       Maharashtra klaveralty of Health       BioScience         Transaction Amount       BioScience       BioScience         Beneficiary IFSC Code       BioScience       BioScience         Customer Details       Science       Science         Request No       Beneficiary IFSC Code       BioScience         Remitter Account No       BioScience       BioScience         Remitter Account No       BioScience       BioScience         Terms & Conditions       Bank account details on which the payment need to be NEFT/RTGS NOTE the       BioScience                                                                                                    | NITTED TO THE DANK FOR N<br>real Selected (MSS): National Decreme First Transfer (MSS): National Decreme First Transfer (MSS): National Decrement<br>Registrat                                                                                                    | NEFI/RIGS.<br># Gross 1976<br>Hau: 7979049964122469<br>#Reset Date 12 Jun 2022                                                                                                    | Listencial in Francisco de Constante de Constante de Cons           | An and a second second |
| Find Transfer Details     Transaction Status       Beneficiary Name     Maharashira khivanity of Health<br>Science       Transaction Amount     Image: Science       Beneficiary ISS Code     Image: Science       Beneficiary ISS Code     Science       Customer Details     Science       Request No     Image: Science       Remitter IFSO     Image: Science       1. This chalan is valid for 30 days from the date of get<br>ority Person to Person node (FA1) to be used. Any     Bank account details on<br>which the payment need to<br>be NEFT/RTGS NOTE the                                                                                                    | Therefore in a later to the solar - schadules rise - K<br>Material III - Second - Material - K<br>Arth Sark                                                                                                    | int.                                                                                                    | such inverties and in product processing parameters in the exp<br>system, global block if a non-tradition for expension of the<br>Birestic marginality     Birestic marginality     Biresti                    | amatika da ka parte da, et ante a anti entares<br>Gale collecto de se se de da da da da da da da da da da da da da<br>Gale 150 detto 140 K                                                                                                    |
| Event of calls y name     Metangenits Linversing or recent     Transaction Amount     Enderficially IFSC Code     Sam OR code to check     Sam OR code to check     Sa                                                                                                    | Scenero de contra a la contra de Toriere de Toriere de  | 187.01.4(A).                                                                                                    | Dark Name Antonio Constantia<br>Dark Name Antonio Constantia<br>Standa Name Antonio Constantia                                                                                                    |                                                                                                    |
| Transaction Amount  Transaction Amount  Beneficiary IFSC Code  Customer Details  Request No  Remitter Association  Terms & Conditions  1. This chalan is valid for 30 days from the date of ge  2. The Beneficiary Bark Account Number generated  Terms & Conditions  1. This chalan is valid for 30 days from the date of ge  2. The Beneficiary Bark Account Number generated  Customer Details on which the payment need to be NEFT/RTGS NOTE the                                                                                                    | Bapton Serriggie<br>Serieszenicita Bacado Internetit                                                                                                    |                                                                                                    | Persile Dries                                                                                                    | Standarden overs des and us consult                                                                                                    |
| Beneficiary Account Number Beneficiary IFSC Code Beneficiary IFSC Code Customer Details Request No Remitter FSC Remitter FSC Internet Pane Remitter FSC Internet Pane Remitter FSC Internet Pane Remitter FSC Internet Pane Remitter FSC Internet Pane Remitter FSC Internet Pane Remitter FSC Internet Pane Remitter FSC Internet Pane Remitter PSC Internet Pane Remitter PSC Internet PSC Internet PSC Intern                                                                                                    | Laer Neger<br>Gegenstelsbegelingsproll com                                                                                                    | 07                                                                                                    | Account No. 20 (202220505)<br>Cardi, Harman                                                                                                    | PS Code DTDDDDDD                                                                                                    |
| Beneficiary IFSC Code Scan OR code to check status Customer Details Request No Remitter IFSC Terms & Conditions I. This chalan is valid for 30 days from the date of ge Customer Details on which the payment need to be NEFT/RTGS NOTE the                                                                                                    | Sculag Totion                                                                                                    |                                                                                                    | Desch Kenn Inch Lectr<br>Dest D Coperationagebouge a com<br>Description Testing Refer                                                                                                    | Wie Ne US46014                                                                                                    |
| Customer Details  Request No Remitter IFSC  Terms & Conditions  I. This chalan is valid for 30 days from the date of ge Customer Details on Which the payment need to be NEFT/RTGS NOTE the                                                                                                    | The second mean presence the second field and the second field of the second field of  | uning articles. I opportunity                                                                                                    | America Constant<br>Test America Port (C. 1990), Post (C. 1990)                                                                                                    | an judj                                                                                                    |
| Customer Details Request No Remitter Account No Remitter Account No Remitter IFSC I Terms & Conditions I. This chalan is valid for 30 days from the date of get Customer and the payment need to orly Person to Person mode (P41) to bused. Any No No No No No No No No No No No No No                                                                                                    | enventione sorts a characteria de la serie debiti group versant factions envention versiones<br>to versione debiti facel de tracta de 1997, 100 de devina en al tracta compositore en a facel de 6<br>espectarem a compositore autorizado presenta la 1997 de espectador (n. 1997).<br>El Comp                                                                                                    | . The declare<br>Stis operate                                                                                                    | Associate works Terry For Report Cop<br>Important Note<br>5 Terry For Report Cop                                                                                                    | en meen olin opploates oppolity alt menn in 15                                                                                                    |
| Request No Remitter Account No Remitter Account No Remitter Account No Remitter Account No Remitter IFSC                                                                                                    | ine My etacy (fs                                                                                                    | a Maran ( M                                                                                                    | Code 2 Bei Support des roberts for de Bactor et de<br>METATION MES averes verse travel de Code<br>2 Bei NARTA-TORNARTA que se inter directe los                                                                                                    | les a les de la leury son l'he made ar gérilles fractés<br>a stat beneficier y sansair sonbre<br>let les y assemblements Provie a les de la vision                                                                                                    |
| Remitter Account No Remitter Account No Remitter IFSC Terms & Conditions I. This challan is valid for 30 days from the date of ge 2. The Beneficiary Bark Account Number generated a only Person to Person mode (P41) to be used. Any be NEFT/RTGS NOTE the                                                                                                    | 17 m familities congr                                                                                                    | Tour - 17 Jan 1979                                                                                                    | <ol> <li>To a the applicant rectors to the first proved deprint.</li> <li>To a the applicant rectors to the first proved densities to the sphere fiber back over the statement of the sphere fiber back over the sphere fiber back over the sphere back over the sphere back over the</li></ol>         | recount manifer and ensued in case instruction in cost<br>such as the product allowed on (any increasing the                                                                                                    |
| Terms & Conditions Terms & Conditions Terms & Condi                                                                                                    | Selator Delengen<br>Techy Trier                                                                                                    |                                                                                                    | <ol> <li>Loung to no does a weak applicant, where we prove<br/>for some weak perimetry and on the tradition like and<br/>instructions to Clark Proymetry States 1.</li> <li>Transmission for the perimetry Clark and a state into the perimetry of the perimetry of t</li></ol> | del S Gran La Santa Conspiler i qu'Autri i continue<br>Ri and Erdel Diero, Misercond<br>40-95, a (1920)                                                                                                    |
| Terms & Conditions           1. This chalan is valid for 30 days from the date of get         Bank account details on           2. The Beneficiary Bark Account Number generated         which the payment need to           orly Person to Person mode (PA1) to be used. Any         be NEFT/RTGS NOTE the                                                                                                    | Annotation Providence Contraction Contraction Contract | Million 1                                                                                                    | <ol> <li>Variantes perial a price Calaba counter:</li> <li>Calaba in Zinde Alba Inter the responsional and a<br/>Vacuum-operate NET UNISC perials from in pages</li> </ol>                                                                                                    | $k \gg 2 m_{\rm eff} (1000 m)$ , which is the standard restort.                                                                                                    |
| This chalan is valid for 30 days from the date of get     The Beneficiary Bark Account Number generated     The Beneficiary Bark Account Number generated     orly Person to Person mode (PA1) to be used. Any     be NEFT/RTGS NOTE the                                                                                                    | sij john Perajada me                                                                                                    | en NETTRY SAT to the Point                                                                                                    | [co.1202 - 645 cM]                                                                                                    | (J. C. Soupeland: NPTR 38 Task, For)                                                                                                    |
| The Construction of the Construction of t                                                                                                    |                                                                                                    |                                                                                                    |                                                                                                    | 1                                                                                                    |
| only Person to Person mode (R41) to be used. Any be NEFT/RTGS NOTE the                                                                                                    |                                                                                                    | NEFT/RTC                                                                                                    | S Form                                                                                                    |                                                                                                    |
| 3. The exact amount (upto 2nd decimal) appearing in                                                                                                    |                                                                                                    |                                                                                                    |                                                                                                    | l                                                                                                    |
| Bank charges (if any) to be paid separately to the b account number varies for                                                                                                    |                                                                                                    |                                                                                                    |                                                                                                    |                                                                                                    |
| transactions.     each transaction                                                                                                    |                                                                                                    |                                                                                                    |                                                                                                    |                                                                                                    |
| 5. To ensure credit of reversal / refund, NEFT/RTGS r                                                                                                    |                                                                                                    |                                                                                                    |                                                                                                    |                                                                                                    |
| 6. Axis Bank Customers: Do the                                                                                                    |                                                                                                    | ough any bai                                                                                                    | nk or net-ba                                                                                                    | inking. Once th                                                                                                    |
| a. Net/Mobile Banking Users - Register beneficiary as "Other Bank Payee" and initiate transaction through NEFT/RTGS payment mode only.                                                                                                    | NEFT/RTGS thro                                                                                                    | ved a receipt                                                                                                    | will be sent                                                                                                    | t to the email                                                                                                    |
| b. Branch Visitors - Branch's Maker to login into "Saksham" utility & select "Ultralite", Click on NEFT/RTGS and enter<br>the "Debit Account number of remitter/sender". On new window enter Fund Transfer details and Submit New Leon                                                                                                    | NEFT/RTGS thro                                                                                                    |                                                                                                    |                                                                                                    | e the chiai                                                                                                    |
| is Branch's Checker to Login and verify the transaction.                                                                                                    | • NEFT/RTGS thro<br>T/RTGS is receiv                                                                                                    |                                                                                                    |                                                                                                    |                                                                                                    |
| NOT                                                                                                    | e NEFT/RTGS three<br>T/RTGS is receiv                                                                                                    | ddress you v                                                                                                    | erified.                                                                                                    |                                                                                                    |
|                                                                                                    | e NEFT/RTGS thro<br>T/RTGS is receiv<br>ac                                                                                                    | ddress you v                                                                                                    | erified.                                                                                                    | tion process is                                                                                                    |
| comp!                                                                                                    | • NEFT/RTGS thro<br>T/RTGS is receiv<br>ac<br>E : receiving, veri                                                                                                    | ddress you v<br>ifing, and rec                                                                                                    | erified.<br>ceipt genera                                                                                                    | tion process is                                                                                                    |
| NEFT/RTGS Challan exact                                                                                                    | e NEFT/RTGS thro<br>T/RTGS is receiv<br>ac<br>E : receiving, veri<br>itly automized, a                                                                                                    | ddress you v<br>ifing, and rec<br>and you will r                                                                                                    | erified.<br>ceipt genera<br>receive the r                                                                                                    | ition process is<br>receipt once th                                                                                                    |
|                                                                                                    | e NEFT/RTGS thro<br>T/RTGS is receiv<br>ac<br>E : receiving, veri<br>itly automized, a<br>amount is receiv                                                                                                    | ddress you v<br>ifing, and rec<br>and you will i<br>yed otherwis                                                                                                    | erified.<br>ceipt genera<br>receive the r<br>ie the same                                                                                                    | ition process is<br>receipt once th<br>will be rejecte                                                                                                    |

you can contact given support email for any queries

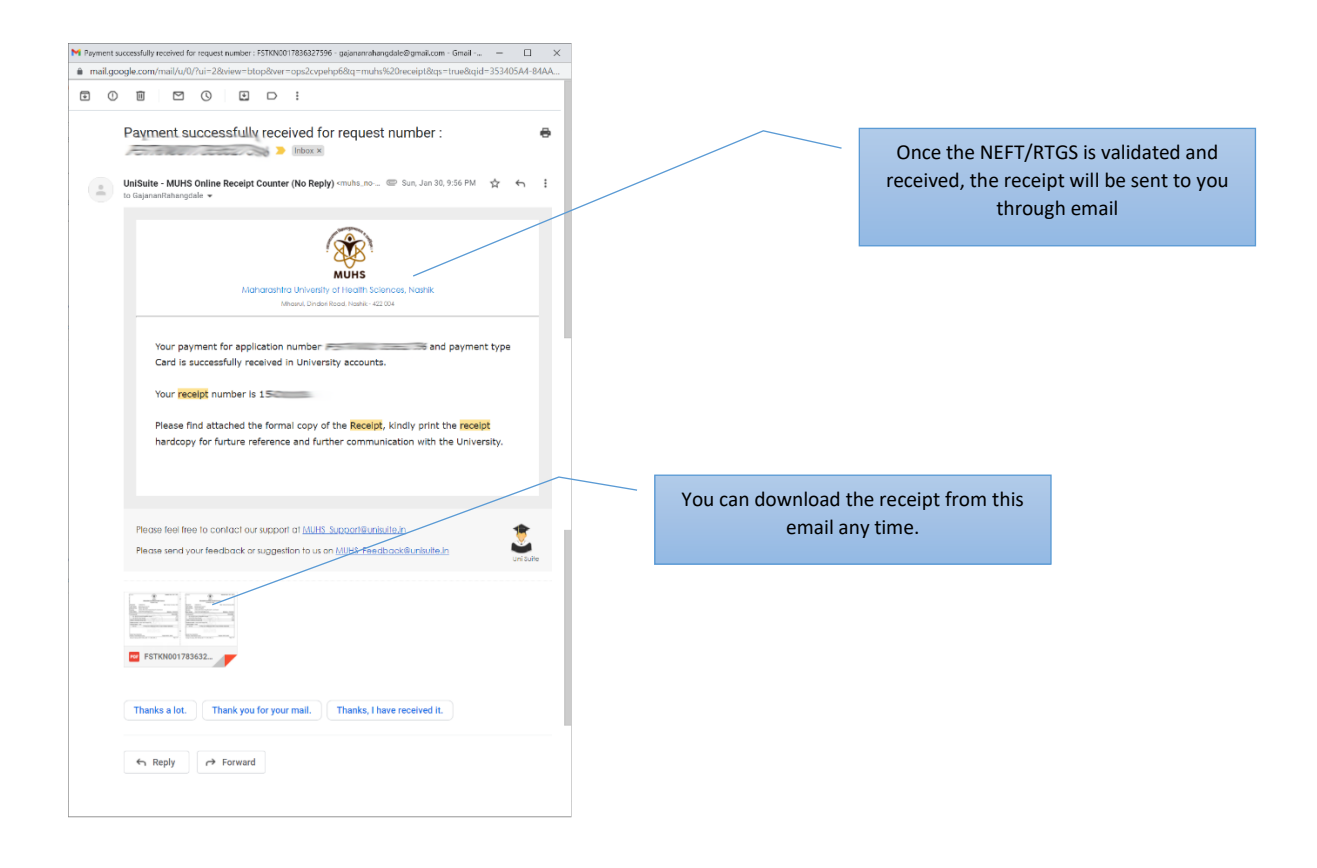

## **Receipt and submission**

| 50002                                                                                                    | MUHS<br>Maharashtra University of Health<br>Original Copy                                                                                                    | Sciences                                                         | × 50002                                                                                                    |                                                                                                    | MUHS<br>Maharashtra University of H<br>University Coj                                                                                                    | lealth Sciences      |                                                                                             |
|----------------------------------------------------------------------------------------------------|----------------------------------------------------------------------------------------------------|------------------------------------------------------------------|----------------------------------------------------------------------------------------------------|----------------------------------------------------------------------------------------------------|----------------------------------------------------------------------------------------------------|----------------------|---------------------------------------------------------------------------------------------|
| Receipt No<br>Under Section<br>Received From<br>Narration<br>Email Address                                                                                          | : 1500001/2122<br>: [0002] General Fund A/C<br>: Gajanan Rahangdale<br>; ORC Test Transaction (test 01)<br>: gajanan rahangdale@gmail.com                                                                                                    | Date : Thursday, 27 January, 2022<br>Mobile No. : 9756430047     | Receipt<br>Under S<br>Receive<br>Narratic<br>Email Ar                                                                                                    | io<br>ction<br>From<br>dress                                                                                                    | : 1500001/2122<br>: [0002] General Fund A/C<br>: Gajanan Rahangoale<br>: ORC Test Transaction (test 01)<br>: gajanan rahangdale@ggmail.com                                                                                                    | Date : Th            | reday, 27 January, 2022<br>Jobile No. : 9764430047                                          |
| On Account Of                                                                                                    | A second second s                                                                                                    | Amount [Rs]                                                      | On Acc                                                                                                    | unt Of                                                                                                    |                                                                                                    |                      | Amount [Rs]                                                                                 |
| 1. 4361 BR10<br>2. 4352 BR10<br>3. 4353 BR10<br>4. 4364 BR10<br>6. 4355 BR10<br>6. 4356 BR10<br>Subject To Relin<br>Rupess (in won<br>Payment Detail<br>1. 27.01.22 | 101 Interest On FLX-Departs (German Fund)<br>102 Interest On FLX-Departs (Domaton Fund)<br>103 Interest On Flated Departs (Domaton Fund)<br>104 Interest On Stand Recourts<br>105 Offer (Finance & Accourts)<br>105 Offer (Finance & Accourts)<br>105 Offer (Finance & Acc | 0.00<br>0.00<br>0.00<br>0.00<br>15.00<br>15.00<br>15.00<br>15.00 | 1. 43<br>2. 43<br>3. 4 4<br>5. 43<br>5. 43<br>5. 43<br>5. 43<br>5. 43<br>6. 43<br>5. 43<br>6. 43<br>5. 43<br>6. 43<br>7. 8. 44<br>6. 44<br>7. 44<br>7. | 1 BR10<br>2 BR10<br>3 BR10<br>4 BR10<br>5 BR10<br>5 | 1011 Interest On File Deposits (General Turo)<br>1020 Interest On File Opposits (General Fund)<br>1030 Interest On Saved Deposits (Donaton Fund)<br>1030 Interest On Saved Deposits<br>1030 Otto Filed Deposit<br>1030 Otto Filed Deposit<br>1030 Otto Filed Deposit<br>1030 Dep Card 14024039777, Of<br>1030 By Card 14024039777, Of | RC for Token FSTKN00 | 0 00<br>0 00<br>0 00<br>0 00<br>0 00<br>15 00<br><b>15 00</b><br><b>15 00</b><br>3595591164 |
| Receipt Type: St<br>Receiver : Online                                                                                                    | udentFees<br>: Receipt Counter<br>.uev, 2022 1000 pm IAD: 1111. ORC. ORC11                                                                                                    | Registrar MUHS, Nashik<br>Page 1 of 1                            | Receipt<br>Receipt                                                                                                    | ype: Si<br>: Onlin<br>27 Jan                                                                                                    | audentFees<br>e Receipt Counter<br>warv. 2022 - 10.00 pm (AD: 1111, ORC; ORC; -1                                                                                                    | Registrar M          | JHS Nashik<br>Page 1 of 1                                                                   |

The Receipt is in two copies – Keep the original copy and attach the University copy to your application